# คู่มือการใช้โปรแกรมประยุกต์ ระบบสารสนเทศภูมิศาสตร์ LTAX GIS <u>การกำหนดหลักเขตการปกครอง</u>

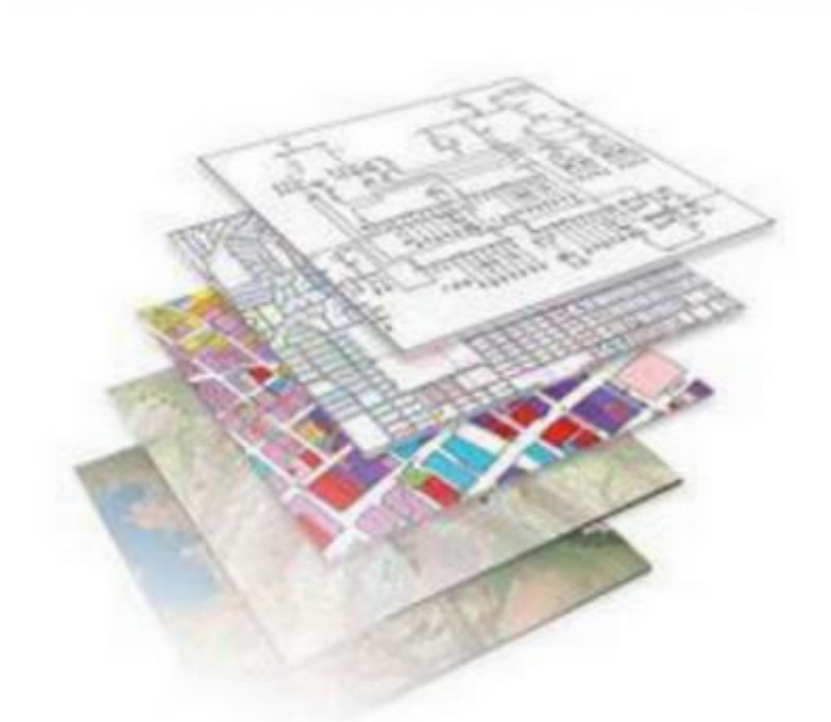

## กองคลัง

## อบต.แม่ทา อ.แม่ออน จ.เชียงใหม่

#### การกำหนดหลักเขตปกครอง ขององค์กรปกครองส่วนท้องถิ่น

เมื่อได้ตัดขอบระวางในส่วนที่ไม่ต้องการออกแล้ว และขั้นตอนต่อไปจะเป็นการกำหนดตำแหน่งหลัก เขตปกครองของแต่ละ อปท.ซึ่งข้อมูลหลักเขตปกครองดังกล่าวให้นำมาจากพระราชกฤษฎีกาจัดตั้งเทศบาล หรือประกาศกระทรวงมหาดไทยจัดตั้งองค์กรปกครองส่วนท้องถิ่น

#### ≽ การสร้างชั้นข้อมูลหลักเขตปกครอง

- เลือกเมนู การจัดทำแผนที่ภาษี 1.
- เลือก สร้างชั้นข้อมูล 2.
- 3. เลือกชั้นข้อมูลหลักเขต อปท.

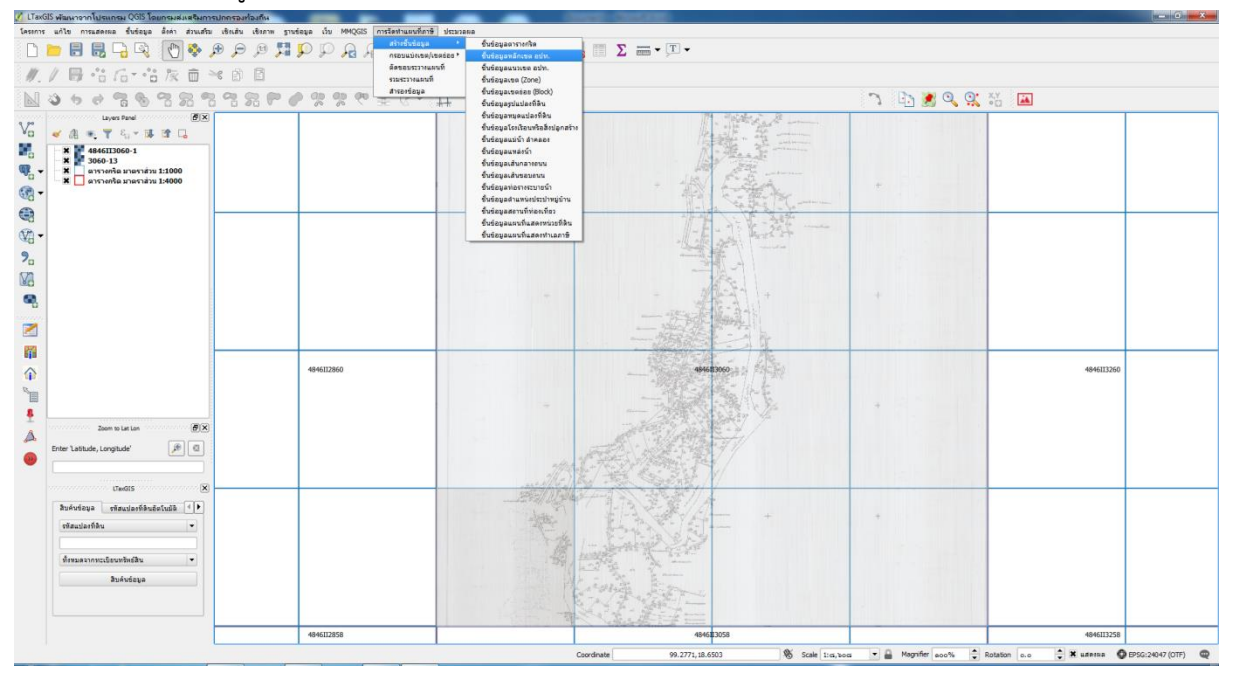

4. คลิกเลือก (เพื่อแสดงสถานที่เก็บชั้นข้อมูลหลักเขตของแต่ละ อปท.

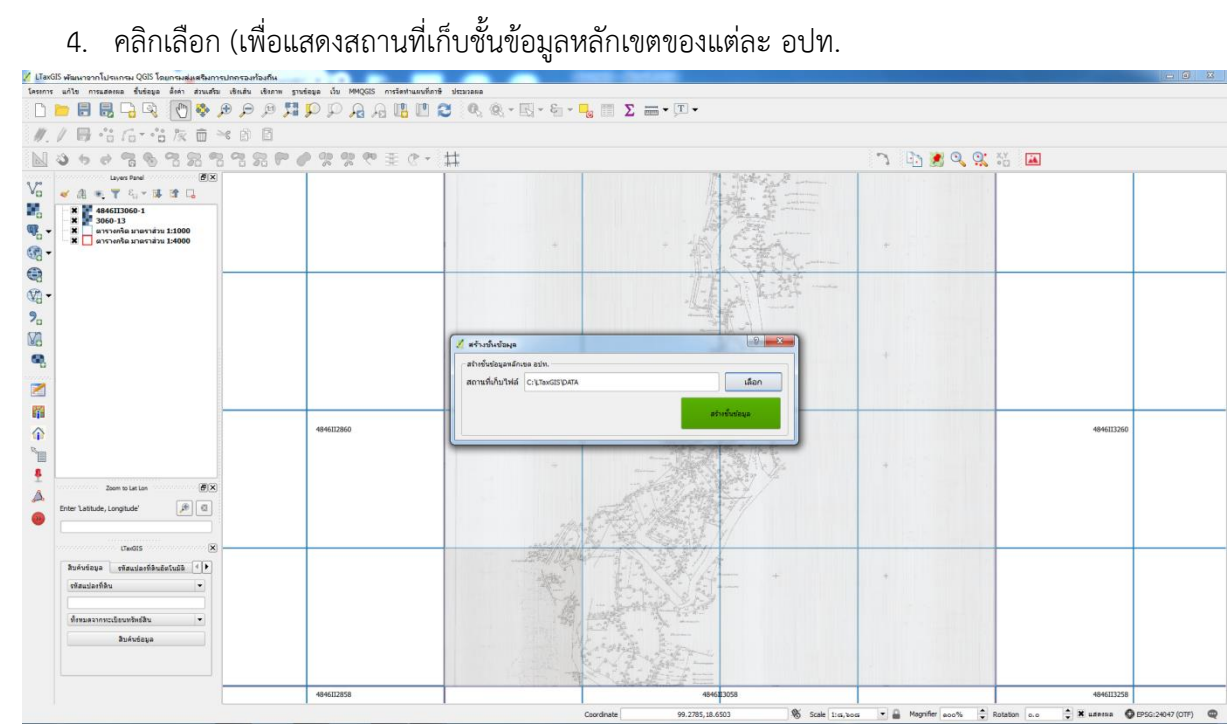

- เลือก Drive D: ดับเบิ้ลคลิก LTAXGISMAP 5.
- คลิกเลือก DATA (ห้ามดับเบิ้ลคลิกเด็ดขาด) 6.
- 7. คลิกเลือก Select Folder
- 8. คลิกเลือก สร้างชั้นข้อมูล
- 9. คลิกเลือก OK

#### 10. แสดงชั้นข้อมูลหลักเขต อปท.

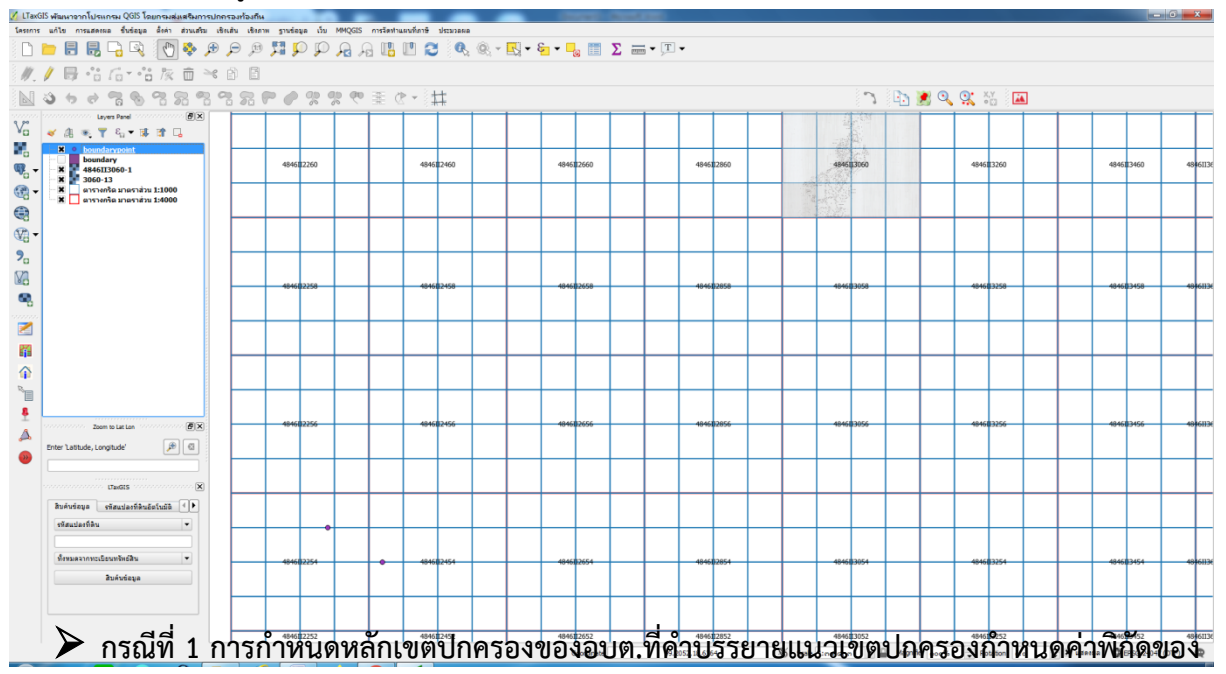

#### แต่ละหลักเขตปกครองไว้

| <b>(</b> | الله الله الله الله الله الله الله الله |                 |                          |                      |                                                                 |                 |            |                      |                |                              |               |    |  |
|----------|-----------------------------------------|-----------------|--------------------------|----------------------|-----------------------------------------------------------------|-----------------|------------|----------------------|----------------|------------------------------|---------------|----|--|
| <b>P</b> | i da Taho                               | na v 11 v A* a* |                          | สถาวอละ              | N Nnê                                                           | 6               | ปานกลาง    | แต่ การค่าน          |                | Σ somudatudd · A             | - 43          | 0x |  |
| 270      | ) คัดออก<br>  คัวค์ควางปลุมช            | IU·····         | EEE (R (R Enstrumstafena | n - 📑 - % + 14 -33 g | 15 เมืองกามเดือน<br>หรือหน่นหม ข้อความเดือน<br>หน้อนใน เป็นหมอบ | ข้อความอธิบาย   | เชลล์ตรวจ  | เซลล์ที่มีการ ป้อนคำ | แหลง ลม มนุ่มม | j ulu - Z∪<br>⊘ nu - ulunt   | าสัม ค่าหาและ |    |  |
| nā:      | duoin G                                 | ແນນອັກສະ G      | การจัดแนว                | G disas G            |                                                                 | ลัก             | 982        |                      | เซลล์          | การแก้ไข                     |               |    |  |
|          |                                         | B               | C                        | D                    | F                                                               | F               | G          | н                    | I              | 1                            | К             | *  |  |
| 1        | ลำดับที่                                | หลักเขตที่      | ค่าพิกัดเขตปกครอง        | อักษร 3 ตัวแรก       | _<br>อักษร 3 ดัวสุดท้าย                                         | ี<br>ค่าพิกัด x | ค่าพิกัด y | <br>ชื่อระวางที่ดิน  |                | 5                            | K             |    |  |
| 2        | 1                                       | หลักเขตที่ 1    | NA 248623                | 248                  | 623                                                             | 24              | 62         | 2462                 |                |                              |               |    |  |
| 3        | 2                                       | หลักเขตที่ 2    | NA 380573                | 380                  | 573                                                             | 38              | 56         | 3856                 |                |                              |               |    |  |
| 4        | 3                                       | หลักเขตที่ 3    | NA 333491                | 333                  | 491                                                             | 32              | 48         | 3248                 | ]              |                              |               |    |  |
| 5        | 4                                       | หลักเขตที่ 4    | NA 338488                | 338                  | 488                                                             | 32              | 48         | 3248                 | ิ กรณีซ้ำกันให | ้ <sub>1</sub> บันทึกหลักเขต | ิลเดียว       |    |  |
| 6        | 5                                       | หลักเขตที่ 5    | NA 242550                | 242                  | 550                                                             | 24              | 54         | 2454                 |                |                              |               | -  |  |
| 7        | 6                                       | หลักเขตที่ 6    | NA 231557                | 234                  | 555                                                             | 22              | 54         | 2254                 |                |                              |               |    |  |
| 8        |                                         |                 |                          |                      |                                                                 |                 |            |                      |                |                              |               |    |  |
| 9        |                                         |                 |                          |                      |                                                                 |                 |            |                      |                |                              |               |    |  |
| 10       |                                         |                 |                          |                      |                                                                 |                 |            |                      |                |                              |               |    |  |
| 11       |                                         |                 |                          |                      |                                                                 |                 |            |                      |                |                              |               |    |  |
| 12       |                                         |                 |                          |                      |                                                                 |                 |            |                      |                |                              |               |    |  |
| 13       |                                         |                 |                          |                      |                                                                 |                 |            |                      |                |                              |               |    |  |
| 14       |                                         |                 |                          |                      |                                                                 |                 |            |                      |                |                              |               |    |  |
| 15       |                                         |                 |                          |                      |                                                                 |                 |            |                      |                |                              |               |    |  |
|          | Sheet1 / Sheet3 /                       | Sheet2 / 🕄      |                          |                      |                                                                 |                 |            |                      |                |                              |               | *  |  |
| wśasu 🙎  | 1                                       |                 |                          |                      |                                                                 |                 |            |                      |                |                              | 180% 🕤        |    |  |

11. เมื่อทราบว่าแต่ละหลักอยู่ระวางที่ดินมาตราส่วน 1:4000 แผ่นไหนแล้วดำเนินการดังนี้

- ให้ไปที่โปรแกรม LTAX GIS ที่แสดงตารางกริดแผนที่ แล้วเลือกเมาส์ไปยังบริเวณตรงกลาง ตารางกริดมาตราส่วน 1:4000 ของแต่ละหลักเขตปกครอง
- ค่าพิกัดมุมล่างซ้ายของระวางที่ดินจะอยู่ที่มุมล่างซ้ายของโปรแกรม

12.ให้นำค่าพิกัดตัวเลขที่ 1 ของแกน X และตัวเลขที่ 1 และ 2 ของแกน Y กรณีที่ค่าพิกัดแกน Y มี ตัวเลขทั้งหมด 6 ตัว ให้นำมาเฉพาะตัวเลขที่ 1 เท่านั้น ไปใส่เพิ่มเติมด้านหน้าของแต่ละหลักเขต โดยเทียบ ระวาง NA แกน X ได้ 5 , แกน Y ได้ 20 และให้เพิ่ม 00 ตามตัวอย่าง ค่าพิกัด X , Y จำนวนเต็ม

|     | a 19 - (1 <u>a</u> ). | of the second second    |                           |                      | е́н ху             | - Microsoft Excel |                       | - A -                           |                      |                                    | - 6 <b>- X</b> |
|-----|-----------------------|-------------------------|---------------------------|----------------------|--------------------|-------------------|-----------------------|---------------------------------|----------------------|------------------------------------|----------------|
|     | หน้าแรก แพรก          | เค้าโครงหน้ากระดาษ สุดร | ข้อมูล ดรรงทาน มุมมอง นัก | alianun Acrobat      |                    |                   |                       |                                 |                      | unnet in a second as               | 0 - ° ×        |
|     | ji da Ta<br>La Kazan  | homa 11 - A a           | 👔 🚍 🚍 🗞 🖓 🔂 daskastas     | ประว                 | 🔹 🧾 🧾 ปกติ         | 6                 | ปานก                  | ลาง แข่                         | การศานวณ 🕴 🜁 🏋       | Life - 27 A                        |                |
| 278 | 🖋 ตัวคัดวางรูปแบบ 🖪   | I U - 🖽 - 💁 - 🛆         | · 臣言書使使 Heatsward         | afisnane - 🦉 - % , 🎲 |                    | ภามเดือน ข้อคะ    | <i>ามอธีบาย</i> เชลล์ | ตรวจ <mark>เซลล์ที่มีการ</mark> | . ป้อนค่า = แพรก อบ  | รูปแบบ 2 ต่าง เรื่องสำคับ คับทาและ |                |
| P.S | H12 •                 | Luudnes<br>fr           | 19 01530000               | 19 R3185             | · • ]              |                   | 60382                 |                                 | 1200                 | การแกไข                            | 8              |
|     | А                     | В                       | С                         | D                    | E                  | F                 | G                     | Н                               | I                    | J                                  | K              |
| 1   | ลำดับที่              | หลักเขตที่              | ค่าพิกัดเขตปกครอง         | อักษร 3 ตัวแรก       | อักษร 3 ตัวสุดท้าย | ค่าพิกัด x        | ค่าพิกัด y            | ชื่อระวางที่ดิน                 | ค่าพิกัด X จำนวนเด็ม | ค่าพิกัด Y จำนวนเด็ม               |                |
| 2   | 1                     | หลักเขตที่ 1            | NA 248623                 | 248                  | 623                | 24                | 62                    | 2462                            | 524800               | 2062300                            |                |
| 3   | 2                     | หลักเขตที่ 2            | NA 380573                 | 380                  | 573                | 38                | 56                    | 3856                            | 538000               | 2057300                            |                |
| 4   | 3                     | หลักเขตที่ 3            | NA 333491                 | 333                  | 491                | 32                | 48                    | 3248                            | 533300               | 2049100                            |                |
| 5   | 4                     | หลักเขตที่ 4            | NA 338488                 | 338                  | 488                | 32                | 48                    | 3248                            | 533800               | 2048800                            |                |
| 6   | 5                     | หลักเขตที่ 5            | NA 242550                 | 242                  | 550                | 24                | 54                    | 2454                            | 524200               | 2055000                            |                |
| 7   | 6                     | หลักเขตที่ 6            | NA 231557                 | 234                  | 555                | 22                | 54                    | 2254                            | 523400               | 2055500                            | -              |
| 8   |                       |                         |                           |                      |                    |                   |                       |                                 |                      |                                    |                |
| 9   |                       |                         |                           |                      |                    |                   |                       |                                 |                      |                                    |                |
| 10  |                       |                         |                           |                      |                    |                   |                       |                                 |                      |                                    |                |
| 11  |                       |                         |                           |                      |                    |                   |                       |                                 |                      |                                    |                |
| 12  |                       |                         |                           |                      |                    |                   |                       |                                 |                      |                                    |                |
| 13  |                       |                         |                           |                      |                    |                   |                       |                                 |                      |                                    |                |
| 14  |                       |                         |                           |                      |                    |                   |                       |                                 |                      |                                    |                |
| 15  |                       |                         |                           |                      |                    |                   |                       |                                 |                      |                                    |                |
| 16  |                       |                         |                           |                      |                    |                   |                       |                                 |                      |                                    |                |
|     | Sheet1 Sheet3         | /Sheet2 / 🕄             |                           |                      |                    |                   | 1                     | •                               |                      |                                    | × 1            |

## ≻ ขั้นตอนการกำหนดตำแหน่งหลักเขตปกครอง

1. คลิกเลือกชั้นข้อมูลหลักเขต อปท.

### 2. คลิกเลือกเครื่องมือ สร้างตำแหน่งหลักเขต

| โดรงการ แก้ไข การแสดงผล ขึ้นช่อมูล ตั้งด่า ส่วนเสริม เชิงเส่น เชิงภาพ ฐานช่อมูล เว็ว                                                                                                    | u MMQGIS การจั  | สานอนที่ดาชี ประมวล            | a a        |                                                            |            |                  |            |                |                    |                                     |               |
|----------------------------------------------------------------------------------------------------|-----------------|--------------------------------|------------|------------------------------------------------------------|------------|------------------|------------|----------------|--------------------|-------------------------------------|---------------|
| ्र 🔍 👯 ए. २, २ 🔊 🖓 🖓 🖓 의 🗇 🗍                                                                                                    | P B B I         | 8 11 2 (                       | R @ - R    | • 🔄 • 🍡 👖                                                  | Σ = • 🤅    | •                |            |                |                    |                                     |               |
| ₩./局站店+站灰面米的目                                                                                                    |                 |                                |            |                                                            |            |                  |            |                |                    |                                     |               |
| N 3 + + 7 & 7 8 7 8 7 8 7 # # #                                                                                                    | 영 🤨 🗄           | C - #                          |            |                                                            |            |                  |            | 2              | 1 🛃 💓 🖸            | 🕻 🕵 👯 📠                             |               |
| V <sub>C</sub> Lyen Pard Ø(8)                                                                                                    | 4846112262      | 4846112462<br>●                | 4846112662 | 4846112862                                                 | 4846113062 | 4846113262       | 4846[13462 | 4846113662     | 4846113862         |                                     |               |
| ••         ••         ★         2000         1         1           ••         ••         3000         1         1         1           ••         ••         3000         1         1         1           ••         ••         3000         1         1         1           ••         ••         3000         1         1         1           ••         ••         3000         1         1         1           ••         ••         3000         1         1         1           ••         ••         3000         1         1         1           ••         ••         3000         1         1         1           ••         ••         3000         1         1         1           ••         ••         3000         1         1         1           ••         ••         3000         1         1         1           ••         ••         3000         1         1         1           ••         ••         3000         1         1         1           ••         ••         3000         1         1                                                                              | 4846112260      | 4846112460                     | 4846112660 | 4846112860                                                 | 4846113060 | 4846113260       | 4846113460 | 4846[13660     | 4946113960         |                                     |               |
| *G         - x         3254-6           20         - x         3254-5           20         - x         3254-5           20         - x         3254-5           20         - x         3254-5           20         - x         3254-5           20         - x         3254-5           20         - x         3254-5           20         - x         3264-1                                                                                                    | 4846112258      | 4846112458                     | 4846112    | เพิ่มสาแหน่งหลักเขต :<br>กินหน่งหลักเขต อปท.<br>ต่ำแหน่ง : | oum.       | 9 ×              | 4846113458 | 4846113658     | 4846113858         |                                     |               |
| - x 3060-7<br>3060-4<br>- x 3060-3<br>- x 3058-1<br>- x 3058-1<br>- x 3056-1<br>- x 3056-1<br>- x 3056-1                                                                                                    | 4846112256      | 4846112456                     | 48461121   | พิกัดแนวแกน X :                                            |            |                  | 4846[]3456 | 4846[13656     | 4846113856         |                                     |               |
| *         *         *         *         *         *         *         *         *         *         *         *         *         *         *         *         *         *         *         *         *         *         *         *         *         *         *         *         *         *         *         *         *         *         *         *         *         *         *         *         *         *         *         *         *         *         *         *         *         *         *         *         *         *         *         *         *         *         *         *         *         *         *         *         *         *         *         *         *         *         *         *         *         *         *         *         *         *         *         *         *         *         *         *         *         *         *         *         *         *         *         *         *         *         *         *         *         *         *         *         *         *         *         *         *         *         * | •<br>4846112254 | <ul> <li>4846112454</li> </ul> | 48461126   | 1897.<br>1997.                                             | luvāntus   |                  | 484613454  | 4846113654     | 48461138544        |                                     |               |
| Frier Lander, Longhuler (2) (0)<br>Unadis<br>Budwiege Stanizardibude Laff                                                                                                    | 4846112252      | 4846112452                     | 4846112652 | 4846112852                                                 | 4846113052 | 4846113252       | 4846113452 | 4846113652     | 4846113852         |                                     |               |
| ขรัสมนัสหรือน *<br>ส์งามสารกระบริเอากิตสิน *<br>อินที่เช่นคุม                                                                                                    | 4846112250      | 4846112450                     | 4846112650 | 4846112850                                                 | 4846113050 | 4846113250       | 4846113450 | 4846113650     | 4846113850         |                                     |               |
|                                                                                                    | 4846112248      | 4846112448                     | 4846112648 | 4846112848                                                 | 4846113048 | 4846113248       | 4845113448 | 4846113648     | 4846(13848         |                                     |               |
| No features at this position found.                                                                                                    |                 |                                |            | Coordina                                                   | ite        | 9. 1770, 18.6135 | 🗞 sa       | sle 1:00,000 - | And Magnifier acos | s 🔹 Rotation o.o 🗘 🗙 usersa 🔕 BPSG: | 24047 (OTF) 📿 |

- ป้อนชื่อหลักเขตปกครอง
- 4. ป้อนค่าพิกัด X , Y
- 5. คลิก เพิ่มหลักเขต
- โปรแกรมจะแสดงตำแหน่งหลักเขตปกครอง สำหรับตำแหน่งหลักเขตปกครองอื่น ๆ ให้ดำเนินการ เหมือนขั้นตอนที่ผ่านมา (ไม่ต้องสร้างชั้นข้อมูลใหม่)

| □ ■ ■ ■ ■ ■ ■ ■ ● ● ● ● ● ● ● ● ● ● ● ●                                                                                                    | <b>.</b> . | Σ          | • [T    | •         |           |                  |          |                          |       |
|----------------------------------------------------------------------------------------------------|------------|------------|---------|-----------|-----------|------------------|----------|--------------------------|-------|
|                                                                                                    |            | 2 00       | u . y-  |           |           |                  |          |                          |       |
| // / 19 * 16 * 16 / 16 / 16 / 16 / 16 / 16 / 16                                                                                                    |            |            |         |           |           |                  |          |                          |       |
| Image: Solution of the second second sec |            |            |         |           |           |                  |          |                          |       |
| Lower Real         E           0         ≪ (0, *), ∀ (0, *) (0, *)         (0, *)           0         ★ (0, *)         (0, *)           0         → (0, *)         (0, *)           0         → (0, *)         (0, *)           0         → (0, *)         (0, *)           0         → (0, *)         (0, *)           0         → (0, *)         (0, *)           0         → (0, *)         (0, *)           0         → (0, *)         (0, *)           0         → (0, *)         (0, *)           0         → (0, *)         (0, *)           0         → (0, *)         (0, *)                                                                                                    |            |            |         |           |           |                  |          | 기 🗈 😹 🔍 🕵 👬  🖼           |       |
| Yo ≪ 0 ★ Y C <sub>2</sub> × (6 20 C)                                                                                                    |            |            |         |           |           |                  |          |                          |       |
| T         T         Construction         C           Q         V         V         <                                                                                                    |            |            |         |           |           |                  |          |                          |       |
| V = V (∂ στο.1                                                                                                    |            |            |         |           |           |                  |          |                          |       |
|                                                                                                    |            |            |         |           |           |                  |          |                          |       |
| A 1 3439-10                                                                                                    |            |            |         |           |           |                  |          |                          |       |
| x 3254-9<br>x 3254-8 484                                                                                                    | 46112262   | 484        | 6112662 | 48        | 6113062   | 484611346        | 62 484   | 1846113862               |       |
| x 3254-7<br>-x 3254-6                                                                                                    |            | Caunal     | 1       | _         | 1.200     | _                | +        |                          |       |
| - X 3254-5<br>- X 3254-4                                                                                                    | 46112260   | 484        | 6112660 | 48        | ei130e0   | 484611346        | 60 494   | N94611396 <mark>0</mark> |       |
| - X 3254-3<br>- X 3254-2                                                                                                    |            |            |         | 8         | -         |                  |          |                          |       |
| -x         3060-13         604           -x         3060-11         506                                                                                                    | 46112258   | 484        | 6112658 | 49        | 05113058  | 484611345        | 58 484   | 1846113858               |       |
| - X 3060-7<br>- X 3060-4                                                                                                    | 46112256   | 684        | 6112656 | 48        | 6113056   | 494611345        |          | งโกเซลที่ 2              |       |
| X 3060-3<br>X 3058-13                                                                                                    |            |            |         |           | 1         |                  |          |                          |       |
| A X 3058-5<br>- X 3058-1                                                                                                    | 4611225    | ศักเซลร์ 4 |         | 48        | 6113054   | 484611345        | 54 484   | 846138544                |       |
| x 3056-13<br>- x 3054-12                                                                                                    | -          | -          |         | -         |           |                  |          |                          |       |
| 1 X 3054-11 (84<br>X 3054-10 · ·                                                                                                    | 46112252   | 484        | 6112652 | 48        | 6113052   | 484611345        | 52 484   | 8946113852               |       |
| ▲ X 3054-9 ▼                                                                                                    |            |            |         | L         |           |                  |          |                          |       |
|                                                                                                    | 46112250   | -01        | 6112950 |           | 661130/50 | 694611345        | 50 40.   | 0/01/10/04               |       |
| Enter Labitude, Longitude     P                                                                                                    | 46112248   | 484        | 6112648 |           | win       | ta 1/2 184611344 | 48 484   | 1846113943               |       |
|                                                                                                    |            |            |         | _         |           | -                |          |                          |       |
| Budadawa - devide dibudate at                                                                                                    |            |            |         |           |           |                  |          |                          |       |
| สมหระบุษา ของเมืองของเมษา /                                                                                                    |            |            |         |           |           |                  |          |                          |       |
|                                                                                                    |            |            |         |           |           |                  |          |                          |       |
| ที่สามเตราการณ์ของเหลือน                                                                                                    |            |            |         |           |           |                  |          |                          |       |
| ີ ສາມຈຳນຣ໌ຂອນລ                                                                                                    |            |            |         |           |           |                  |          |                          |       |
|                                                                                                    |            |            |         |           |           |                  |          |                          |       |
|                                                                                                    |            |            |         |           |           |                  |          |                          |       |
|                                                                                                    |            |            |         |           |           |                  |          |                          |       |
| ) features at this position found.                                                                                                    | Coordinat  |            | 99      | 0962.18.4 |           | 0                | Sector 4 | 0                        | (OTF) |